# **Thuasne Partner Platform handleiding**

#### Beste klant,

Fijn dat je gebruik maakt van het het partner Platform. In deze korte handleiding geven wij stap voor stap aan hoe je inlogt en de eerste bestelling plaatst.

Mocht je vragen of opmerkingen hebben dan kun je onze customer service altijd bereiken via <u>info@thuasne.nl</u> of 033 247 44 44

#### Inhoud

| Inloggen & wachtwoord veranderen | .1 |
|----------------------------------|----|
| Wachtwoord resetten              | .2 |
| Een bestelling plaatsen          | .4 |

### Inloggen & wachtwoord veranderen

Volg de volgende stappen om in te loggen in het Thuasne Partner Platform:

- 1. Ga naar <u>https://partner.thuasne.com/nl-nl/</u> **Tip:** sla deze link op in jouw favorieten zodat je deze makkelijker kan vinden.
- 2. Druk op "inloggen" naast de groene knop

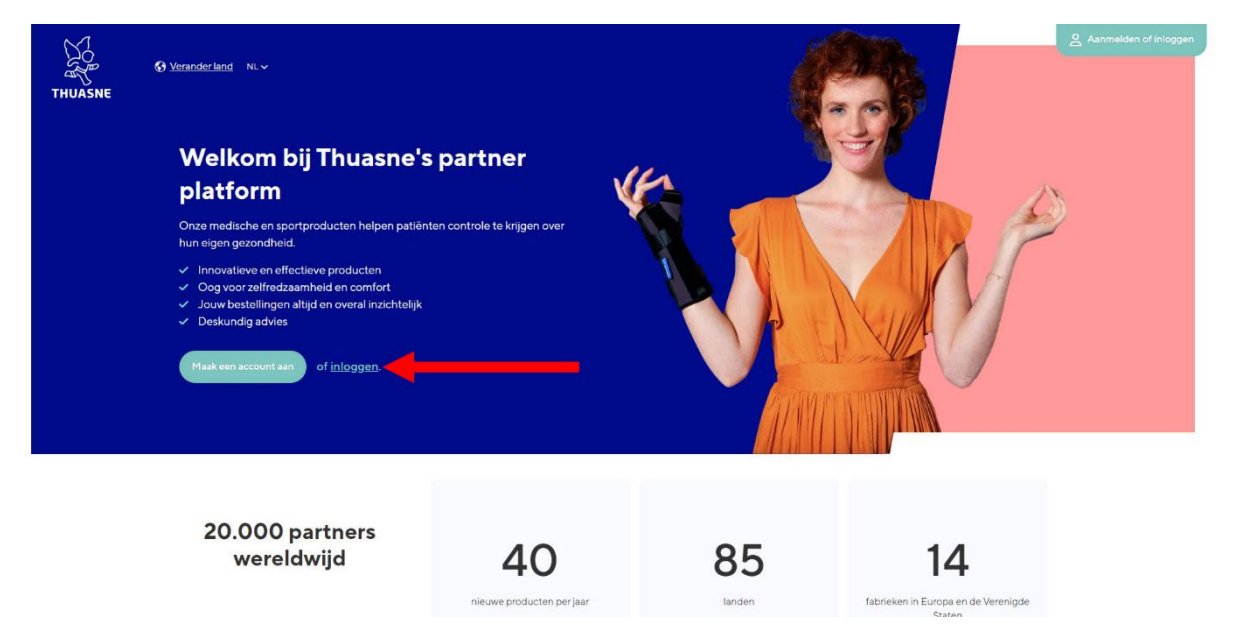

3. Vul jouw e-mail adres (1) en wachtwoord (2) in en klik op "inloggen" (3).

| THUASNE | 🔇 Terug naar homepage |                                          |
|---------|-----------------------|------------------------------------------|
|         |                       | Aanmelden Inloggen                       |
|         |                       | Welkom terug!                            |
|         |                       | Wachtwoord*                              |
|         |                       | Undergran<br>With this second serges and |
|         | Cardia installi       |                                          |

Lukt het niet om in te loggen? Controleer dan voor de zekerheid of je het juiste email adres gebruikt waar ook het account mee is aangemaakt. Mocht het nogsteeds niet lukken, volg dan de stappen op de volgende pagina.

#### Wachtwoord resetten

Heb je geen toegang meer tot jouw account, volg dan de volgende stappen:

1. Klik op "wachtwoord vergeten?"

| THUASNE | 🕻 Terug naar homepage | O         Verander land         NL ∨ |                                   |
|---------|-----------------------|--------------------------------------|-----------------------------------|
|         |                       |                                      | Aanmelden Inloggen                |
|         |                       |                                      | Welkom terug!                     |
|         |                       |                                      | Wachtwoord 4                      |
|         |                       |                                      | Inloggen<br>Wächteusort vergeten? |
|         |                       |                                      |                                   |
|         | Cookie-instellin      | ngen                                 | Gemaakt door. Webgam Ir           |

2. Vul je e-mail adres (1) in en klik op "Een nieuw wachtwoord aanvragen" (2)

| Fron ← Terug naar homepage                                                                                                    |                        |
|----------------------------------------------------------------------------------------------------|------------------------|
| <b>We zijn blij je te zien</b><br>Een nieuw wachtwoord aanvragen<br>Vul je account e-mail in, dan wordt er een reset-link verzonden |                        |
| Ermali<br>ikgivoorbeeld.com<br>Een nieuw wachtwoord aanvragen                                                                       |                        |
|                                                                                                    |                        |
| Cookie-instellingen                                                                                                    | Gemaakt door.Webgam.fr |

3. Binnen enkele minuten zul je een e-mail krijgen van het Partner Platform. Deze mail kan ook in je spam/ongewenste inbox komen. Open deze mail.

4. Klik in de mail op "verander wachtwoord".

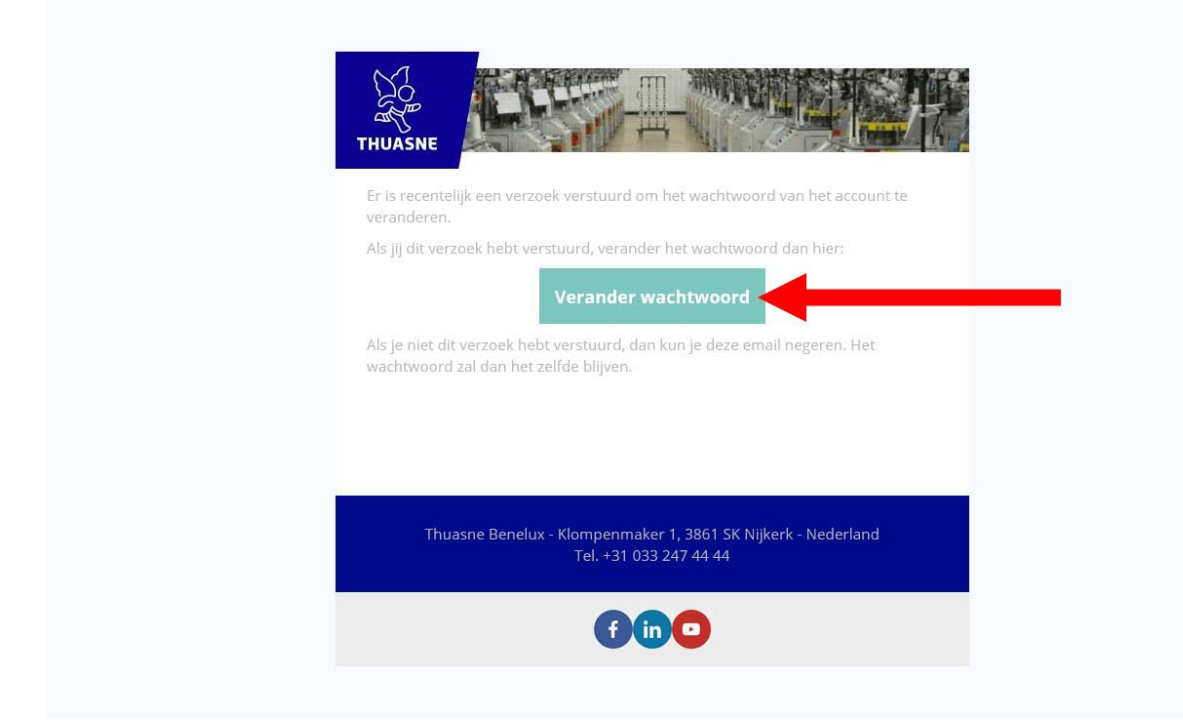

5. Vul je nieuwe wachtwoord (1) in en klik op "Een nieuw wachtwoord aanvragen"

Jouw wachtwoord is nu aangepast. Denk er aan om het wachtwoord goed op te slaan!

## Een bestelling plaatsen

Om een bestelling te plaatsen moet je eerst ingelogd zijn in het Partner Platform. Daarna volg je deze stappen:

- 1. Ga naar <u>https://partner.thuasne.com/nl-nl/</u>
- 2. Zoek een product via de zoekbalk of via het menu bovenin.

| THUASNE | Compressiehulpmiddelerv<br>Hallo<br>hoe kunnenv<br>Cp zoek naar een product<br>Artikelerferentie | m braces V Homecare V<br>We je van d<br>Pladicatie? Een referentie?<br>voorg snel een product toe | Breastcure ~<br>ienst zij | sport~ | Selfcare 🗸 | Nieuwe producten                                                              |                                        | 8 | To the second second seco | en |
|---------|--------------------------------------------------------------------------------------------------|---------------------------------------------------------------------------------------------------|---------------------------|--------|------------|-------------------------------------------------------------------------------|----------------------------------------|---|----------------------------------------------------------------------------------------------------|----|
|         | Grider #0031275108                                                                               | bestellingen<br>5 articles P<br>4 articles P                                                      | ending<br>ending          | ¢      | Ì          | Je verkoopa<br>Wit je iets bespreken met jouw<br>Neem gerust contact op met h | gent<br>verkoopagent?<br>vehulp van de |   |                                                                                                    |    |

3. Als je het product hebt gevonden kun je het openen door op de productafbeelding te klikken.

| THUASNE | Compressiehulpmiddelen V Orthese en braces V                                                                                                    | Homecare      Breastcare        | Sport V Selfcare V Nieuwe pro   | roducten Q 🕁 Snel toevoegen     | NL~ 2~ 10 |
|---------|----------------------------------------------------------------------------------------------------|---------------------------------|---------------------------------|---------------------------------|-----------|
|         |                                                                                                    |                                 |                                 |                                 |           |
|         |                                                                                                    | Kleur 🗸 🛛 Maat 🗸                | Hoogte V Morfologie V           |                                 |           |
|         | Sorteren op Relevantie 🗸 Toon                                                                                                    | 12 🗸                            |                                 |                                 |           |
|         | Colored and a second and a second and a seco |                                 | *                               |                                 |           |
|         | Ortel C4 Rigid                                                                                                    | Ortel C2 Plus                   | PDC                             | Ortel C3                        |           |
|         | Van €                                                                                                    | Van €                           | Van C                           | Van C                           |           |
|         | Ce Toevoegen aan<br>winkelwagen                                                                                                    | 다. Toevoegen aan<br>winkelwagen | C+ Toevoegen aan<br>winketwagen | C+ Toevoegen aan<br>winketwagen |           |

4. Kies vervolgens welke kleur/maat/versie je wilt (1). Het kan zijn dat je meerdere keuzes hebt. Zodra je alle keuzes hebt ingevuld klik je op "toevoegen aan winkelwagen"(2).

| THURSONE | Compressiehulpmiddelen ~ | Orthese en braces $\vee$                | Homecare ~ | Breastcare ~ | Sport ~                          | Selfcare 🗸                                                                           | Nieuwe producten | Q               | 😂 Snel toevoegen | NLV | 8~ | тø |
|----------|--------------------------|-----------------------------------------|------------|--------------|----------------------------------|--------------------------------------------------------------------------------------|------------------|-----------------|------------------|-----|----|----|
|          |                          |                                         |            | •            | Kieu<br>Bee<br>Maa<br>Ma<br>Rese | gte<br>gte<br>ogte 8,5 cm<br>t<br>hattabel<br>t selectie<br>Beschikbaar<br>Ø Op voor | e Mast 3         |                 |                  |     |    |    |
|          | Ortel C4<br>Beige, H     | <b>4 Rigid</b><br>loogte 8,5 cm, Maat 3 |            |              | €<br>€(25%)                      | - 01                                                                                 | + C+ Toevoe      | egen aan winkeh | wagen            |     | _  |    |

- 5. Herhaal de vorige 2 stappen als je nog meer producten wilt bestellen.
- 6. Als je alle producten zijn toegevoegd aan de winkelwagen dan klik je rechts bovenin om naar de winkelwagen te gaan.

| ∑2      | Q Op zoek naar een product? Indicatie? Een referentie?                                                                                                    | Mijn winkelwagen |
|---------|----------------------------------------------------------------------------------------------------|------------------|
| THUASNE | Compressiehulpmiddelen v Orthese en braces v Homecare v Breastcare v Sport v Selfcare v Nieuwe producten                                                                                                    | 🕰 Snel toevoegen |
|         | < <u>Hameaage + Breastaire</u> + Lingerle                                                                                                    |                  |
|         | Lingerie As een gedeeltelijke of volledige mastectomie dragen de meeste vrouwen speciale lingerie die op hun situatie is afgestend, Gawone lingerie goeft goen goedt steun, zit niet comfortabel genoeg, heeft goen zakjes voor borstprothesen, en/of heeft een begel die problemen kan veroorzaken. Hut ingerieassortiment van Thuasne biedt passende en tendy oplossingen voor deze vrouwen. We hebben meerdere propriete Al onze producten zijn zo ontworpen dat ze voldoende steun bieden, comfortabel en gebruiksvriendelijk zijn. |                  |
|         | Kleur × Maat × Cup ×                                                                                                    |                  |
|         | Softerence Relevantie V Toon 12 V                                                                                                    |                  |

7. In de winkelwagen, scroll naar beneden en druk op "Bereken persoonlijke prijzen"

| ТНИАБМЕ | Compressiehulpmiddelen ~           | Orthese en braces ~                      | Homecare 🗸                                                               | Breastcare ~                                            | Sport ~          | Selfcare 🗸 | Nieuwe producter         |      | 순 Snel toevoegen |        | NLM | 8~ | <b>₩</b> 4 |
|---------|------------------------------------|------------------------------------------|--------------------------------------------------------------------------|---------------------------------------------------------|------------------|------------|--------------------------|------|------------------|--------|-----|----|------------|
|         |                                    | Variatic<br>SILIM,<br>Ref. TS7<br>Cup: C | W22300     GALANT met a     54207500870     vp B Kleur: Wit     SILIMA C | 02001<br>achtersluiting<br>Op voorraad<br>Maat: Maat 75 | viluiting Wit Ma |            | €<br>€(10%)              | 01 + | €<br>€(10%)      | ×      |     |    |            |
|         | *                                  | Silistal<br>Ref. 230<br>Kleur, J         | SILIMAG<br>CupB-T:<br>SOBEpi<br>50320300199 - C<br>Antraclet Maat: I     | by voorraad<br>Maat 3                                   | rsiulting wit Mi | dat /5     | €<br>€(25%) -            | 01 + | €<br>€(25%)      | ×      |     |    |            |
|         | 🖤 alle producten toev<br>Artikelen | oegen aan favorieten                     |                                                                          |                                                         |                  |            |                          |      |                  | ¢      |     |    |            |
|         | Verzendkosten<br>Totaal BTW        |                                          |                                                                          |                                                         |                  |            | 1                        |      |                  | €<br>0 |     |    |            |
|         | totaal<br>zonder verzending        |                                          |                                                                          |                                                         |                  | Bere       | ken persoonlijke prijzer |      | Ga naar de kassa |        |     |    |            |

- De pagina wordt nu opnieuw geladen. Dit kan maximaal 30 seconden duren. Mocht het na 30 seconden niet geladen worden probeer dan de pagina te verversen en druk opnieuw op "Bereken persoonlijke prijzen"
- 9. Zodra de pagina opnieuw geladen is wordt de andere knop groen. Druk nu op de knop "Ga naar kassa".

|                                       | SILIMA GALANT met achtersluiting Ret T57154207500870                                                                 |                    |
|---------------------------------------|----------------------------------------------------------------------------------------------------|--------------------|
|                                       | Cup: Cup B Kleur: Wit Maat: Maat 75<br>Generic SILIMA GALANT met achtersluiting Wit Maat 75<br>variation: Cup B - T5 | 07 + €(10%) X      |
|                                       | Silistab® Epi<br>Ref 23050320300199                                                                                  | 0) + €<br>€(25%) X |
| 🖤 alle producten toe                  | evoegen aan favorieten                                                                                               |                    |
| Artikelen                             |                                                                                                    | ¢                  |
| Verzendkosten                         |                                                                                                    | oe                 |
|                                       |                                                                                                    |                    |
| Totaal BTW                            |                                                                                                    | e                  |
| Totaal BTW<br>Uw persoonlijke kortinj | 10                                                                                                    | e                  |

10. Op de volgende pagina kun je eventueel het verzendadres aanpassen. Wij vullen het adres wat bij ons is alvast in. Mocht dit adres goed zijn dan kun je naar de volgende stap door op de groene knop te drukken.

| KLOMPENMAKER 1-3                                                            |                          | •                       | Silistab® Epi                                                                                                    | €(25         |
|-----------------------------------------------------------------------------|--------------------------|-------------------------|----------------------------------------------------------------------------------------------------|--------------|
| 3861 SK<br>NIJKERK<br>Nederland<br>+31(0)33 2474409                         | €<br>Een adres toevoegen | Zm<br>Zm<br>V           | traciet, Maat1 Ix<br>Quatro New Design rollator<br>vart en grijs, Quatro New Design<br>Ilator Zwart en grijs -<br>2230002001 Ix                              | e(ic         |
|                                                                             |                          |                         |                                                                                                    |              |
| Wijzigen                                                                    |                          | Co<br>mrs               | SILIMA GALANT met achtersluiting<br>up B, Wit, Maat 75, SILIMA GALANT<br>et achtersluiting Wit Maat 75 Cup B -<br>t                                          | €(10         |
| Wijzigen                                                                    |                          | • 3<br>• 7<br>• 75      | SILIMA GALANT met achtersluiting<br>up B. Wit, Maat 75. SILIMA GALANT<br>et achtersluiting Wit Maat 75 Cup B -<br>                                           | €(10         |
| Mikigen                                                                     |                          | es<br>cr.<br>T5         | SILIMA GALANT met achtersluiting<br>up B. Wit, Maat 75. SILIMA GALANT<br>H achtersluiting Wit Maat 75. Cup B - 1<br>tx<br>Silistab® Epi<br>maciet, Maat 3 tx | €(to         |
| Wijzigen<br>factuuradres<br>KLOMPENIMAKER 1-3                               |                          | Artiketen               | SILIMA GALANT met achtersluiting<br>up B. Writ Maat 76. SILIMA GALANT<br>et achtersluiting Writ Maat 75 Cup B -<br>I                                         | €(25<br>€(25 |
| Wijzigen<br>factuuradres<br>KLOMPENMAKER 1-3<br>3861 5K<br>NUKERK<br>NuKERK |                          | Artikelen<br>Totaal BTW | SILIMA GALANT met achtersluiting<br>up B, Wit, Maal 76, SILIMA GALANT<br>et achtersluiting Wit Maat 75 Cup B<br>Silitab® Epi<br>Inraclet, Maat 3 1x          | €(10         |

- 11. Op de volgende pagina krijg je informatie over de verzendkosten. Als je akoord bent dan druk je wederom op de groene knop.
- Op de laatste pagina moet je eerst akoord gaan met de algemene voorwaarden (1) en vervolgens kan je klikken op "bevestigen en bestellen" (2). Hierna krijg je direct een bevestiging dat jouw bestelling geplaatst is.

| E Se    | Kassa                                                                                                    | 4 ITEMS                                                                   | ^                   |
|---------|----------------------------------------------------------------------------------------------------|---------------------------------------------------------------------------|---------------------|
| THUASNE | 1 Naam en adres - 2 Verzendingswijzen - 3 Beveiligde betaling - 4 Bevestiging                                         | ● Silistab⊛ Epi                                                           |                     |
| < Terug |                                                                                                    | Antraciet, Maat 1                                                         | 1x €                |
|         | Beveiligde betaling                                                                                                   | Quatro New Design rollar                                                  | tor                 |
|         |                                                                                                    | Zwart en grijs, Quatro New De<br>rollator Zwart en grijs -<br>W2230002001 | sign<br>Ix €(10%)   |
|         | Betaling ochteraf: binnen 30 dagen van de factuurdatum<br>Utstand : tuur bedrag: 06                                   | SILIMA GALANT met act                                                     | ntersluiting        |
|         |                                                                                                    | Cup B, Wit, Maat 75, SILIMA C<br>met achtersluiting Wit Maat 79           | GALANT<br>5 Cup B - |
|         | Vragen of opmerkingen over bestellen? Neem telefonisch contact op met onze klantenservice ( <u>+3102, 47,44,44)</u> . | a Silietab@ Eni                                                           |                     |
|         | IN DETOFKOMST KOMEN ER MEER RETAALWIJZEN                                                                              |                                                                           | €(25%)              |
|         | Als je een e-mail wilt ontvangen wanneer het klaar is, schrijf je dan in voor onze nieuwer tief.                      | Antraciet, Maat 3                                                         | 1x E                |
|         | tim.vanroojen@thuasne.nl Abonneren op de nieuwsb_d                                                                    | Artikelen                                                                 | e                   |
|         | •                                                                                                    | Verzending                                                                | VRU                 |
|         | Ik ga akoord met de algemene voorwaarden en de informatie over gegevensbesche bigg.*                                  | Totaal BTW                                                                | e                   |
|         | Vorige Bevestigen en bestellen                                                                                        | Totaal                                                                    | €                   |

Mocht je nog hulp of vragen hebben over hoe je bestellingen moet plaatsen. Neem dan contact op met onze customer service via: <u>info@thuasne.nl</u> of +31 033 247 4444